שגיאה! מקור ההפניה לא נמצא.

#### www.yoel-electric.co.il – כל הזכויות שמורות ל – יואל ג׳רסי חשמלאי

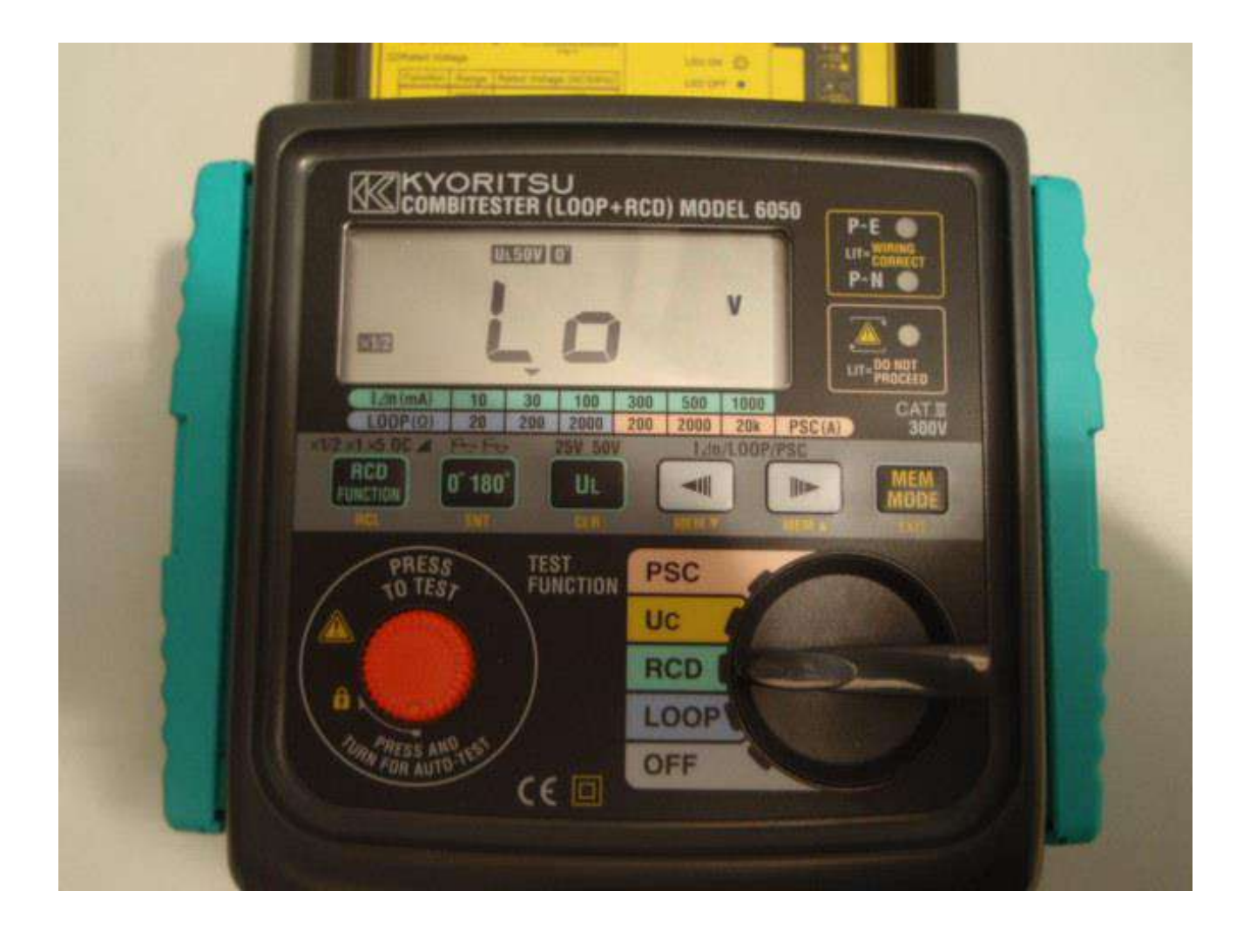

## תוכן עניינים

עמוד

| 5                                 | בדיקות בצורה בטוחה                                                 | 1   |
|-----------------------------------|--------------------------------------------------------------------|-----|
| 7                                 | אופן הורדת המכסה                                                   | 2   |
| 8                                 | תכונות המכשיר                                                      | 3   |
| 8                                 | . מבנה המכשיר                                                      | 3.1 |
| 9                                 |                                                                    | 3.2 |
| ים דגם 8212                       | . כבל הצמדה אופטי להעברת נתונ<br>עינפעה תמובת תוחפת מסור)          | 3.3 |
| 9<br>0                            | (אופביון וניווספונ מויין )                                         | х л |
| 9                                 |                                                                    | 3.4 |
| 10                                | . הנקנים עביוזם בועל וומכטיו<br>תרווות המרשור                      | 3.5 |
| 20                                |                                                                    | 0.0 |
| 11                                | מפרט SPECIFICATION מפרט                                            | 4   |
|                                   |                                                                    |     |
| לולאת הקצר לאדמה LOOP             | מדידת עכבת (אימפדנס-התנגדות)                                       | 5   |
| לאדמה (PSC) , לאדמה (PSC)         | או זרם הקצר הצפוי IMPEDANCE                                        |     |
| 14                                | עקרון המדידה                                                       | 5.1 |
| ת הקצר (LT) וזרם הקצר הצפוי (LT). | .5. מדידת אימפדנס (עכבת) לולא                                      | 1.1 |
| עכבת) לולאת הרשת                  | .5. עקרון המדידה של אימפדנס ( <i>י</i> .                           | 1.2 |
| בר הבלה (PSC) ווצפוי (PSC) ווצפוי | עדנדת אנמסדנת (ערבת) לנלאת נ                                       | 52  |
| (Loop Impedance) 112              | נאיינונאינפונט עכבונא לאדעה (PSC).<br>נזרח ההאר האפוי לאדעה (PSC). | J.Z |
| 19                                |                                                                    | 2.1 |
| ם של פאזה-אפס-והארקה              | .5. נוריות אימות נכונות החיבוריו                                   | 2.2 |
| 20                                |                                                                    | 2.3 |
|                                   |                                                                    |     |
| 21                                | בדיקת הגנות הפחת RCD                                               | 6   |
| 21                                | עקרון המדידה                                                       | 6.1 |
| 22                                | בדיקת מפסיקי פחת (RCD) .                                           | 6.2 |
| 22                                | .6. הכנות                                                          | 2.1 |
| 23                                | .6. בדיקת תקינות החיבורים                                          | 2.2 |
| 23(RC                             | .6. הבדיקה של מפסיקי הפחת (D                                       | 2.3 |
| רס                                | בדיקת UC – מתח המגע על גוף מא                                      | 7   |
| 25                                | ויהרוו המדידה                                                      | 71  |
| 25                                |                                                                    | 7 2 |
| =                                 |                                                                    |     |

סעיף

# תוכן עניינים

| 26<br>26<br>27 | איך לאחסן נתונים<br>קריאה חוזרת של הנתונים שאוחסנו<br>בינוול ווררי המדידה הרשומים בזיררוו | .9.1<br>.9.2<br>.9.3 |
|----------------|-------------------------------------------------------------------------------------------|----------------------|
| 27             | ביטול ערכי המדידה הרשומים בזיכרון<br>העברת הנתונים למחשב PC                               | .9.3<br>.9.4         |
| 29             | תא הסוללות                                                                                | 10                   |
| 29             | שירותים ותיקונים                                                                          | 11                   |

סעיף

# 1 בדיקות בצורה בטוחה

<u>החשמל מסוכן؛</u> ועשוי לגרום לפציעות ולמוות. נהג תמיד <u>בחשמל בזהירות</u> ובחשדנות!!! אם אתה לא בטוח איך להמשיך **עצור!!!** וקבל עצה מבעל מקצוע.

ספר הוראות זה כולל <u>אזהרות והוראות בטיחות</u> שיש להתייחס אליהן בכובד ראש וללמוד אותן בעיון, כדי להבטיח פעולה בטוחה של המכשיר, ולשמור אותו במצב טוב ובטוח.

לכן, קרא הוראות אלה בעיון עד הסוף לפני שאתה מתחיל להשתמש במכשיר !!!.

מכשיר זה צריך להיות בשימוש רק בידי אדם מוסמך המאומן בשימוש בו!!! ויש לנהוג בדיוק לפי ההוראות בחוברת!!!

ספקי המכשיר, חברת KYORITSU או סוכנה בארץ חברת מפה הנדסת חשמל בעיימ, לא יקבלו על עצמם כל אחריות לכל נזק למכשיר או כל נזק ופציעה למפעיל המכשיר, על ידי שימוש לא נכון או לא מקצועי במכשיר זה או שימוש שלא לפי ההוראות המופיעות בחוברת זו או חוסר זהירות בשימוש בבדיקה.

זה חיוני לקרוא ולהבין את הוראות הבטיחות הכלולים בהוראות אלה ולנהוג לפיהן.

הסימן 🗥 בהוראות מציין שעל המשתמש להתייחס לחלקים אלה להבטחת שימוש בטוח במכשיר. קרא את כל החלקים המסומנים ב- 🔬 בחוברת זו.

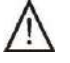

- <u>סכנה DANAGER</u> שמור לתנאים ופעולות שיש סיכוי גבוה שיגרמו לפציעות רציניות ומסוכנות
  - <u>אזהרה WARNING –</u>שמור לתנאים ופעולות <u>העלולות</u> לגרום לפציעות קשות ומסוכנות
  - <u>זהירות CAUTION</u> שמור לתנאים ופעולות שיכולי לגרום לפגיעות או פציעות קטנות או נזק למכשיר.

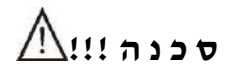

- מכשיר זה מתייחס לבדיקות במתח חד-פאזי לאדמה L-PE, במתח 15% 10% -/+ 50 Hz 230V ובכמה תחומים ל- 15% - 10% -/+ 400V. היה בטוח שאתה משתמש בו בתחומי המתחים האלה!!!
- בזמן עריכת הבדיקה אל תיגע בשום חלק מתכתי מארק הקשור למערכת, כמו גוף לוח החשמל, היות וכל החלקים המתכתיים המארקים עשויים לקבל עליהם מתח!!! בזמן הבדיקה.
- מסיבות בטיחות!!! השתמש תמיד רב בכבלים, פרובים, גוף המכשיר וכו׳ המתוכננים לשימוש במכשיר הזה על ידי היצרן חברת KYORITSU ואל תעשה אילתורים!!! שימוש בציוד עזר אחר אסור, היות ולהם בדרך כלל לא תהיה רמת הבטיחות המתאימה.

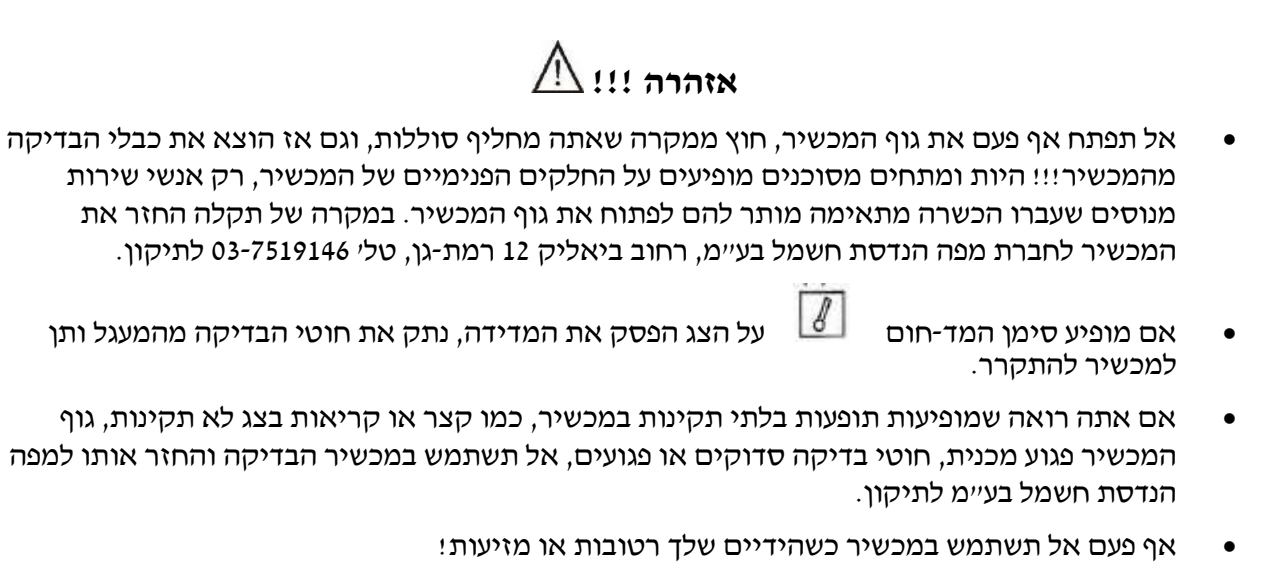

אל תסובב את הבורר הראשי כאשר המכשיר נמצא בבדיקה וכפתור הבדיקה האדום לחוץ.

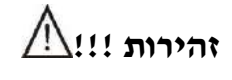

- בזמן הבדיקה עשוי לקרות שהתוצאות יקפצו ולא יהיו יציבות. בגלל מתחי יתר המופיעים כתוצאה מזרם הקצר לאדמה דרך המכשיר. אם יש ספק, יש לעשות את הבדיקה יותר מפעם אחת ולקבל תוצאה יציבה!!!
  - לניקוי המכשיר השתמש בבד עדין לח, אל תשתמש בחומרי ניקוי חריפים או דטרגנטים וכדומה.
  - לפני השימוש הכנס את הסוללות בצורה נכונה כמתואר בעמוד האחרון, ללא סוללות במתח מלא כל הפעולות של המכשיר לא פועלות.

## 2 אופן הורדת המכסה

למכשירים מדגם 6050 וכוי יש מכסה קשיח על מנת להגן על המכשיר ממכות חיצוניות ולהגנה על החיבורים למכשירים מלכלוך וכדומה.

המכסה נשלח קדימה ואפשר להכניסו בשליפה בתחתית המכשיר כדי שלא יאבד ויפריע בזמן הבדיקה.

צורת שליפת המכסה

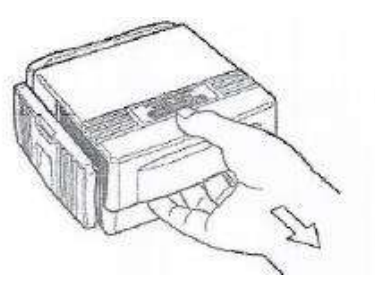

שמירת המכסה בתחתית המכשיר

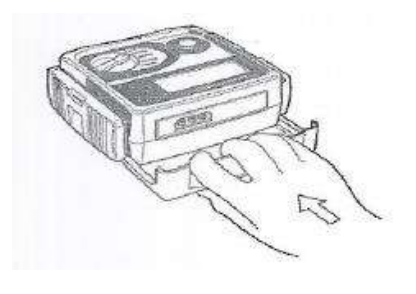

## 3 תכונות המכשיר

#### מבנה המכשיר .3.1

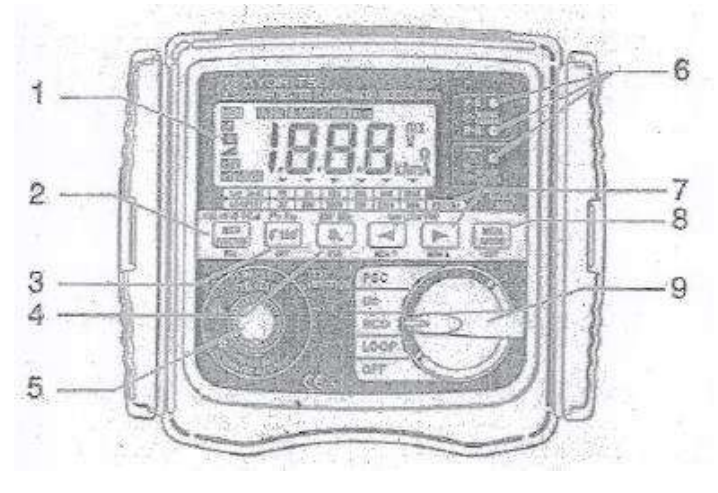

- .1 צג
- לחצן בורר (שמאלי) ״זרמי-הפחת״ RCD Function (וקריאת ערכים מהזיכרון אורמי) .2
  - 0°/180° בורר .3

("Enter" והכנסת ערך מדידה לזיכרון) (ומחיקה ערך מהזיכרון)

- UL בורר .4
- לחצן בדיקה (אדום) .5
- (פאזה-לאפס-ולהארקה) 3 נוריות בדיקת נכונות החיבורים .6 פאזה-הארקה P-N, פאזה-אפס P-N נוריות ירוקות והפיכת החיבורים P-N נורית אדומה.
  - "PSC/LOOP/1△n לחצני חיצים בורר 2 .7
    - לחצן בורר סוג זיכרון .8

דגם 8212

- (Memory Select Switch , בורר זיכרון)
  - (Memory Mode Switch) (Memory Mode Exit Switch)
  - (off-Loop-RCD-Us-PSC) Function Switch בורר סיבובי ראשי לבדיקות השונות .9

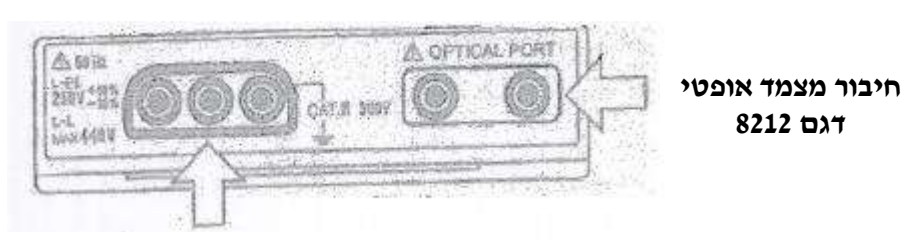

כניסת כבל 7125 ו- 7121 למדידה

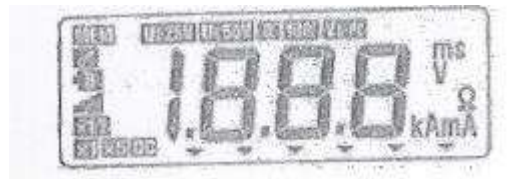

LCD צג

#### .3.2 כבלי בדיקה ומדידה

• המכשיר מסופק עם כבל בדיקה 7125 לשקע בקיר.

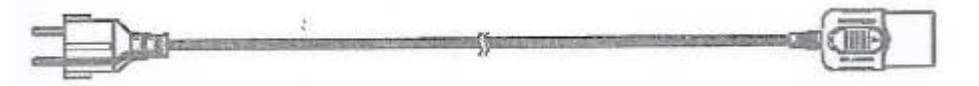

<u>כבל דגם 7121 (אופציה תמורת תוספת מחיר)</u>, כבל בדיקה דגם 7121 ללוחות חשמל עם נתיכים פנימיים,
 -3 - תנינים, ששניים מהם פאזה ואפס ניתנים להחלפה בשני בחונים (דוקרנים).

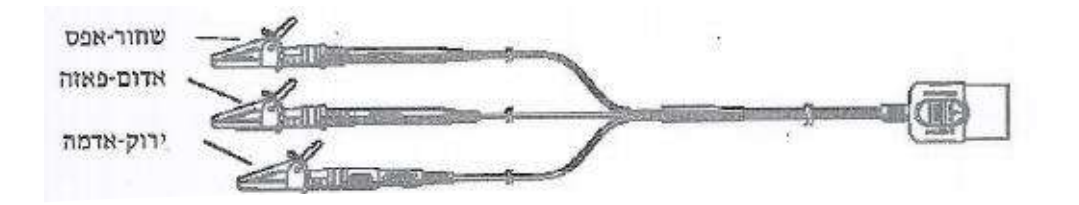

#### 3.3. כבל הצמדה אופטי להעברת נתונים דגם 8212 (אופציה תמורת תוספת מחיר)

מיוחד למכשיר 6050, להעברת נתונים למחשב PC בעזרת מתאם אופטי, הכבל מסופק עם תוכנת KEW-REPORT על גבי דיסק CD.

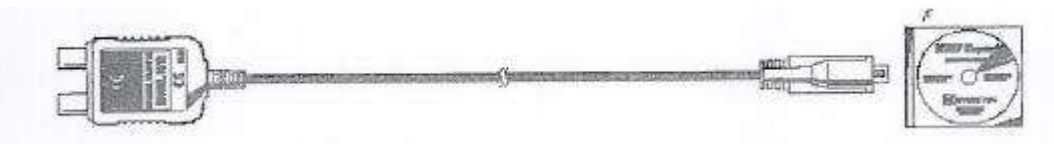

כבל 8212 פועל עם מחשב PC/AT או תואם PC במערכות הפעלה מיקרוסופט 98/ME/2000/XP, ראה סעיף 9.4 להעברת נתונים אגורים במכשיר למחשב PC.

#### .3.4 תחום הבדיקה

תחומי הבדיקה של מכשיר דגם 6050

- א. LOOP IMPEDANCE בדיקת התנגדות (עכבת) לולאת הקצר LOOP IMPEDANCE
- ב. RCD בדיקת תקינות הגנות-פחת זרם זליגה לאדמה ייואופייןיי זמן הניתוק שלהם.
  - ג. Uc בודק יימתח המגעיי.
  - ד. PCS זרם הקצר החד-פאזי לאדמה הצפוי.

## .3.5 תקנים לפיהם פועל המכשיר

תקני פעולת המכשיר

תקני בטיחות

IEC/EN 61557-1, 3, 6, 10 IEC/EN 61010-1 cat III (300V) – instrument IEC/EC 61010-2 031 Cat III (300V) – test lead IEC/EN 60529 (IP54)

רמת הגנה חיצונית

#### 3.6. תכונות המכשיר

| 3 נוריות Led מראות שהחיבור הנבדק אכן מחובר נכון,<br>שהפאזה. האפס וההארקה במקומם הנכון.                                                                                             | <ul> <li>בדיקת נכונות החיבורים</li> </ul>                            |
|----------------------------------------------------------------------------------------------------|----------------------------------------------------------------------|
| MOS FET מגלה התחחמות-יתר ביינגד Rיי הפנימי, וב-                                                                                                    | • הגנת התחממות יתר במכשיר                                            |
| המבקר את גודל הזרם להארקה, סימן מד-חום בשמופיע<br>בצג והבדיקה מופסקת כדי לא לשרוף את הנגד                                                                                          |                                                                      |
| בבדיקת הגנות הפחת (RCD) ניתן לבחור בחצי גל חיובי °0או<br>חלק גל שלילי 180° ולקרוא את הזמנים המנימילי או                                                                            | <ul> <li>בורר גל זרם חיובי °0</li> </ul>                             |
| מקסימלי לפעולת הפחת                                                                                                    | או גל זרם שלילי 180°                                                 |
| ערך המדידה האחרונה נשמר אוטומטית עד שמחליטים באם<br>לשמור אותו בזיכרון הקבוע על ידי לחיצה על כפתור Mem (8).                                                                        | <ul> <li>שמירה אוטומטית של קריאת המכשיר</li> </ul>                   |
| כאשר מחזירים מתח למכשיר הוא חוזר למדידת מתח הרשת                                                                                                    |                                                                      |
| בחר את מתח המגע UL המירבי (מקסימלי) המותר! בין<br>הערכים 25V-50V כאשר מתח המגע הנמדד "Uc" יעלה על<br>UL תופיע על הצג קריאה "UcH" והמדידה לא תתחדש                                  | <ul> <li>ערך UL מתח המגע המותר</li> </ul>                            |
| כאשר מחברים את חוטי הבדיקה למעגל הנבדק תופיע תצוגה<br>של המתח P-E פאזה להארקה. אם המתח נמוך מ- 100V<br>תופיע תצוגה "VL-PE-Lo" ואם מתח הרשת גבוה מ- 260V<br>תופיע תצוגה "VL-PE Hi". | <ul> <li>תצוגת מתח המעגל הנבדק</li> </ul>                            |
| בבדיקה ובחיבור בין הפאזות L-L יופיע "VL-PE-Hi" כאשר<br>המתח 440V או יותר                                                                                                    |                                                                      |
| .8V סימן $f B$ מופיע אם מתח הסוללה מתחת ל- $f B$                                                                                                    | B attery מתח סוללות נמוך •                                           |
| אחר כ- 10 דקות ללא פעילות, המכשיר נכבה מעצמו                                                                                                    | <ul> <li>כיבוי עצמי</li> </ul>                                       |
| בעל 1/2 בעל Liquid Crystal צג גביש-נוזלי Liquid Crystal בעל 1/2 ניש-נוזלי (ms, mA, KA, A, Ω, V))                                                                                   | LCD הצגת •                                                           |
| המכשיר יכול לזכור 300 תוצאות מדידה, את הנתונים אפשר<br>להעביר למחשב PC דרך מצמד אופטי דגם 8212                                                                                     | <ul> <li>זיכרון נתוני המדידה ויכולת התקשורת</li> </ul>               |
| א. כבל דגם 7121 עם 3-תנינים ו/או בחונים לבדיקה בלוחות<br>חשמל או מעגלי תאורה.                                                                                                    | <ul> <li>ציוד נוסף שניתן לרכוש בנפרד תמורת<br/>תוספת מחיר</li> </ul> |
| ב. כבל תקשורת אופטי דגם 8212 עם דיסקט תוכנה (ג)<br>תוכנה למחשב Kew Report" PC"                                                                                                    |                                                                      |
| המכשיר הופך לבודק אוטומטי על ידי לחיצה וסיבוב (בכיוון<br>השעון) של לחצן הבדיקה האדום. במצב זה הבדיקה מתחילה<br>אוטומטית עם חיבור חוטי הבדיקה למתח                                  | <ul> <li>בדיקה אוטומטית (עם לחצן בדיקה נעול)</li> </ul>              |

# SPECIFICATION מפרט 4

: מפרט אפשרויות המדידה

| שגיאה (דיוק)               | זרם הבדיקה                         | מתח נקוב ב- 50 Hz |              | תחום | פונקצית הבדיקה |              |
|----------------------------|------------------------------------|-------------------|--------------|------|----------------|--------------|
| $\pm$ (3%rgd + 8dgt)       | 3A                                 |                   | L-PE:        |      | 20Ω            |              |
|                            |                                    | 230V              | +10%<br>-15% | 50Hz |                |              |
|                            | 15mA                               |                   | L-PE:        |      | 200Ω           | Loop         |
| $\pm (3\%$ rgd + 8dgt)     |                                    | 230V              | +10%<br>-15% | 50Hz |                | קצר לאדמה    |
| $\pm$ (3%rgd + 8dgt)       | 15mA                               |                   | L-L:         |      | 2000Ω          | •            |
|                            |                                    | 400V              | +10%<br>-15% | 50Hz |                |              |
|                            |                                    |                   | L-PE:        |      | 200Ω           |              |
|                            | 15mA                               | 230V              | +10%<br>-15% | 50Hz |                |              |
| כמו למעלה                  |                                    |                   | L-L:         |      |                | PSC          |
| דיוק נובע מערכו של<br>LOOP |                                    | 400V              | +10%<br>-15% | 50Hz |                | אים קצו צפוי |
|                            | 3A                                 |                   | L-PE:        |      | 200Ω           |              |
|                            |                                    | 230V              | +10%<br>-15% | 50Hz | 20KA           |              |
| +5% ~ +15%                 | Max 15mA                           |                   | L-PE:        |      | 100V           | Uc           |
| ±8dgt                      | 5mA only at $I \triangle n = 10mA$ | 230V              | +10%<br>-15% | 50Hz |                | מתח מגע      |

| דיוק                                  | מתח נקוב          | תחום חד-פאזי      |           |
|---------------------------------------|-------------------|-------------------|-----------|
|                                       | 100-260V          | 100-260V          | מדידת מתח |
| (2% rad + 1 dat)                      | L-L corresponding | L-L corresponding |           |
| $\pm (2.01 \text{gu} + 4 \text{ugt})$ | : range           | range:            |           |
|                                       | 100-440V          | 100-440V          |           |

#### <u>בדיקת פחתים RCD</u>

| דיוק (שגיאה) |           | לודת נקנר              |           |  |
|--------------|-----------|------------------------|-----------|--|
|              | זרם הפעלה |                        | בונקביוו  |  |
|              | -8% ~ -2% |                        | X 1/2     |  |
| +(1% + 3dot) | -2% ~ +8% |                        | X 1       |  |
| <u> </u>     | 270 1070  | 230V L-PE 50Hz<br>+10% | X 5 RCD   |  |
|              | ±10%      | -15%                   | DC        |  |
|              | ±4%       |                        | Auto Ramp |  |

זרם הפסקה IAn וזמן הפסקה של הפחת

RCD Trip Current  $(I \triangle n)$  and Trip Duration

|           | תחום זרם | תחום זרם הפחת I∆n ב- I                  |      |               |       |       |        |
|-----------|----------|-----------------------------------------|------|---------------|-------|-------|--------|
| זמן       |          | 10mA                                    | 30mA | 100mA         | 300mA | 500mA | 1000mA |
| משך הזמן  | X 1/2    | 1000                                    | 1000 | 1000          | 1000  | 1000  | 1000   |
| עד        | X 1      | 1000                                    | 1000 | 1000          | 1000  | 1000  | 200    |
| הגנת הפחת | X 5      | 200                                     | 200  | 200           | -     | -     | -      |
| (msec)    | DC       | 1000                                    | 1000 | 1000          | 1000  | 200   | -      |
| בודק זרם  | Auto     | - IAn עולה ב- 10% החל מ- 20% עד 110% של |      |               |       |       |        |
| ניתוק     | Ramp     |                                         | 0    | = 300msec x 1 | :     |       |        |

מידות המכשיר 186 x 167 x 89 מיימ.

משקלו 980 גרם.

| הנתונים המופיעים על המכשירים מתבססים                | תנאי סביבה בסיסיים            | • |
|-----------------------------------------------------|-------------------------------|---|
| $23\pm -5^{\circ}\mathrm{C}$ טמפרטורת סביבה. 1      |                               |   |
| 45% → 75% לחות יחסית 25%                            |                               |   |
| 3. המכשיר מונח בצורה אופקית                         |                               |   |
| 4. מתח רשת נמדד בתחום 230V, 50Hz                    |                               |   |
| 5. גובה בעבודה מעל פני הים עד 2000 מטר              |                               |   |
| טמפרטורה בעבודה 0-40°C ולחות יחסית עד 85% ללא עיבוי | טמפרטורה ולחות סביבתית בעבודה | ٠ |
| מים                                                 |                               |   |
| -20°→+60°C טמפרטורה                                 | תנאי אחסון                    | • |
| לחות יחסית 85% > ללא עיבוי מים                      |                               |   |
| (AA) LR6 או R6 סוללות (אצבע) 8                      | סוג הסוללות שבשימוש           | ٠ |
| מספר מדידות עם אותה סוללה עד 800 מדידות או יותר     |                               |   |
| מדוד בהפרשי זמן בין מדידה אחת לשניה 30 שניות בתחום  |                               |   |
| RCD-DC-10mA                                         |                               |   |
| בידוד כפול או בידוד מוגבר 🗖                         | סמלים שהם משתמשים             | ٠ |
| זהירות!!! קרא את ההוראות בעיון 🔬                    |                               |   |

#### • שגיאות מדידה בתחום ה- L.T. מדידת לולאת הארקה כנדרש בתקן (IEC61557-3)

| השגיאה המקסימלית | תחום המדידה לשגיאה     | תחום  |
|------------------|------------------------|-------|
|                  | $0.4 - 19.99 \ \Omega$ | 20Ω   |
| ±30%             | $20.0-199.99~\Omega$   | 200Ω  |
|                  | 200 – 1999 Ω           | 2000Ω |

השפעת השינויים בתנאי הסביבה לחישוב שגיאת ההפעלה הם כדלקמן :

| $18^{\circ}C \rightarrow 40^{\circ}C$ | : שינויי בטמפרטורת הסביבה      |
|---------------------------------------|--------------------------------|
| $18^{\circ}C \rightarrow 0^{\circ}C$  | : שינויי הזווית                |
| $49.5 \rightarrow 50.5 \text{ Hz}$    | : שינויי התדר ברשת             |
| 230V + 10% - 15%                      | : שינויי המתח ברשת             |
| $8V \leftarrow 13.8V$                 | שינויים במתח הסוללות המזינות : |

• שגיאות בזרם הפעלה של הגנות (בהתאם לתקן IEC61557-6).

| שגיאת פעולה של זרם ההפסקה | תחום פונקציה |
|---------------------------|--------------|
| -10% ~0%                  | X 1/2        |
| 0% ~ +10%                 | X 1          |
| 0% ~+10%                  | X 5          |
| -10% ~ +10%               | Auto Ramp    |

: השפעות השינויים שנלקחו בחשבון לחישוב ישגיאת ההפעלהיי מוגדרות כדלקמן

.0°C - 40°C טמפרטורה משתנה בין

התנגדות אלקטרודת ההארקה 🔹 🔹

| ודת ההארקה Ω     | $\mathbf{I} \wedge \mathbf{n} (\mathbf{m} \mathbf{A})$ |      |
|------------------|--------------------------------------------------------|------|
| UL = 50V מתח מגע | UL = 25V מתח מגע                                       |      |
| 2000             | 2000                                                   | 10   |
| 600              | 600                                                    | 30   |
| 200              | 200                                                    | 100  |
| 130              | 65                                                     | 300  |
| 80               | 40                                                     | 500  |
| 40               | 20                                                     | 1000 |

230V + 10%-15% מתח הרשת

 $8V \leftarrow 13.8V$  מתח עזר של הסוללות משתנה בין

# LOOP מדידת עכבת (אימפדנס-התנגדות) לולאת הקצר לאדמה IMPEDANCE או זרם הקצר הצפוי לאדמה (PSC)

## .5.1 עקרון המדידה

## .1.1. מדידת אימפדנס (עכבת) לולאת הקצר (LT) וזרם הקצר הצפוי (PSC)

אם מערכת החשמל מוגנת בעזרת הגנת יתרת-זרם כולל מפסיקי זרם מוגנים (ממת״ים) או נתיכים, יש למדוד את אימפדנס (עכבת) לולאת הקצר.

במקרה של קצר, עכבת (אימפדנס) הקצר צריכה להיות נמוכה מספיק להפעלת ההגנות בזמן קצר!! או זרם הקצר הצפוי (PSC) צריך להיות גבוה מספיק שהגנות מפסיקי הזרם ינתקו את אספקת החשמל למתקן תוך הזמן שנקבע.

כל מעגל צריך להיבדק כדי להבטיח שהתנגדות (עכבת) לולאת הקצר לאדמה לא תעלה מעל לערך שבו לא יפעלו יותר ההגנות של אותו מעגל או מפסיקי הזרם או הנתיכים.

#### <u>ברשת תלת-פאזית</u>

לגבי רשת רגילה תלת-פאזית <u>אימפדנס לולאת הקצר</u> הוא סכום ההתנגדויות הבאות :

- אימפדנס (Ω) (עכבת) שנאי הרשת (ליפוף המתח הנמוך)
- אימפדנס (Ω) (עכבת) הרשת קוי האספקה מהשנאי עד למקום התקלה •
- אימפדנס (Ω) (עכבת) מוליך ההארקה ממקום התקלה עד למקום שבו המערכת מארקת.
  - התנגדות ההארקה עצמה ® של המקום הנבדק
    - .(Ro) התנגדות ההארקה של השנאי •

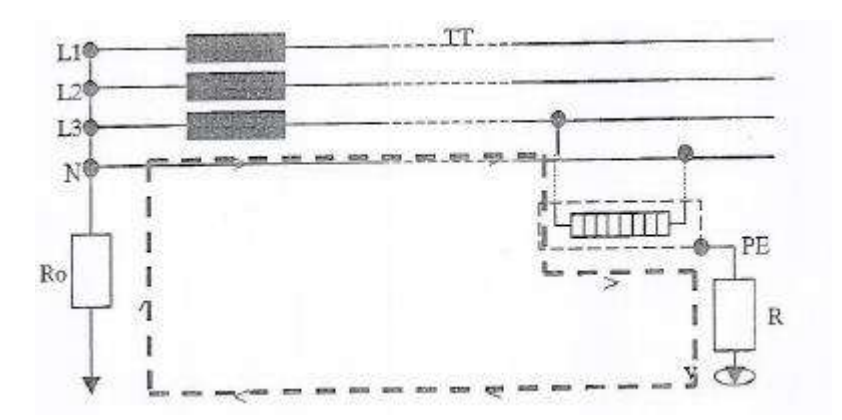

<u>במערכת חד פאזית</u> או במערכת איפוס שבה מוליך האפס הוא גם מוליך הארקה (TN) אימפדנס (עכבת) לולאת התקלה הוא סכום האימפדנסים הבאים :

- עכבת הליפוף המשני של השנאי
- עכבת מוליכי הרשת מהשנאי עד מקום התקלה
- עכבת מוליך ההארקה ממקום התקלה עד השנאי.

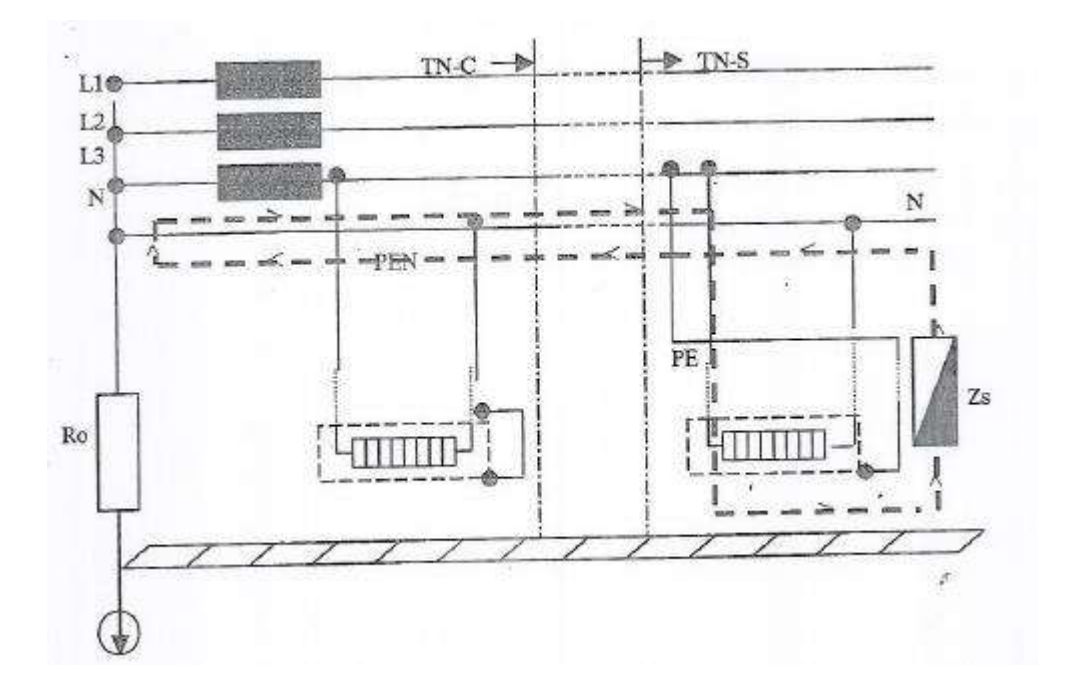

: בהתאם לתקן הבין לאומי IEC60363 לרשתות TT מארקות צריכים להתמלא התנאים הבאים

 $\mathbf{RA} \leq \mathbf{50} \ / \ \mathbf{Ia}$  : חייב להיות RA

"RA" – הוא סכום ההתנגדויות של ההארקה המקומית והתנגדות מוליך ההארקה עד למקום התקלה.

.(הוא עשוי להיות גם 25V בתנאים מסויימים). "50V" – זה יימתח המגעיי המקסימלי המותר (הוא עשוי להיות גם 25V

"Ia" – הוא הזרם הגורם לניתוק מפסיק הזרם או הגנת המעגל תוך 5 שניות.

כאשר המעגל מוגן בעזרת הגנת הפחת (Ia (RCD) הוא הזרם הנקוב של הגנת הפחת (30mA וכדומה).

| $\mathbf{I} \Delta \mathbf{n} \left( \mathbf{m} \mathbf{A}  ight)$ ערך נקוב של הגנת הפחת בזרם |     |     |     |      |      |               |
|-----------------------------------------------------------------------------------------------|-----|-----|-----|------|------|---------------|
| 1000                                                                                          | 500 | 300 | 100 | 30   | 10   | יערך ״RA      |
| 50                                                                                            | 100 | 167 | 500 | 1667 | 5000 | RA (at 50V) Ω |
| 25                                                                                            | 50  | 83  | 250 | 833  | 2500 | RA (at 25V) Ω |

: לדוגמא, במערכת TT (מארקת) המוגנת על ידי הגנת פחת (RCD) ערכי ההתנגדות הכוללת של לולאת הקצר הם

.IEC60364 דוגמא מעשית לבדיקה (לאישור) של ההגנות במערכת תלת-פאזית מארקת (TT) בהתאם לתקן

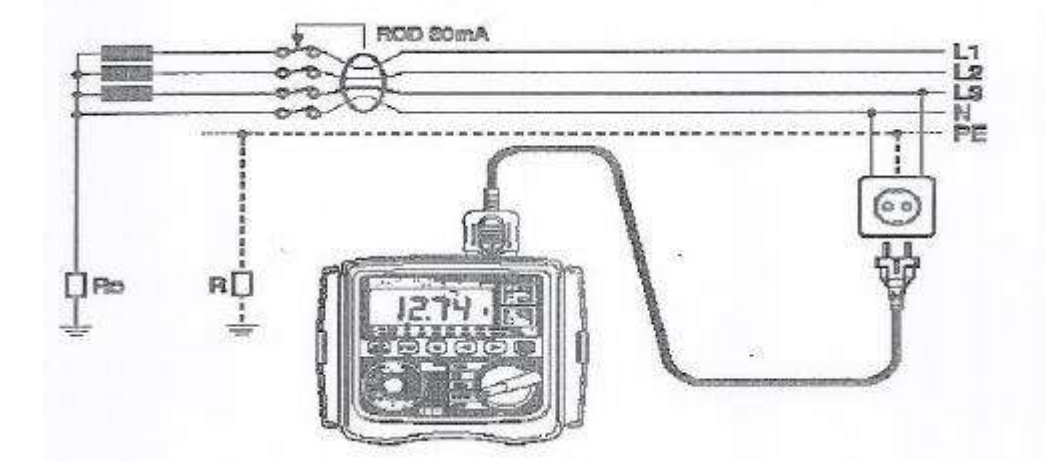

לדוגמא זו הערך המקסימלי המותר הרשום בטבלה הוא 1667 $\Omega$ , על צג המכשיר מופיע ערך של 12.74 $\Omega$  לדוגמא זו הערך המקסימלי המותר הרשום הוא RA  $\leq 50$  / Ia התנאי של

הכרחי לדוגמא זו לבדוק גם את פעולת הגנת הזליגה (הפחת RCD) כדי להבטיח שפעולת הניתוק תהיה מהירה כדי לעמוד בדרישות הבטיחות IEC60364 שיתמלאו הדרישות של Is </

כאשר Zs – הוא אימפדנס (עכבת) לולאת התקלה של הרשת

שלה לאדמה -Uo

- הזרם הגורם לניתוק אוטומטי של ההגנות במשך הזמן הסטנדרטי הנקוב בטבלה שלמטה - Ia

| Uo (volts) | הזמן בשניות (sec) ה |
|------------|---------------------|
| 120V       | 0.8 Sec             |
| 230V       | 0.4 Sec             |
| 400V       | 0.2 Sec             |
| >400V      | 0.1 Sec             |

שים לב: יילמעגל החלוקהיי זמן הניתוק אסור שיעלה על 5 שניות.

 $.I \triangle n$  אם ההגנה היא בעזרת הגנת פחת "Ia" – RCD אם ההגנה היא בעזרת הנקוב את הפחת

לדוגמא במערכת תלת-פאזית (TN) שהאפס וההארקה הם אותו מוליך בעל מתח נקוב חד-פאזי של Uo=230V המוגנת על ידי נתיכים דגם gG, הזרם "Ia" (המפעיל את הגנות מפסיקי הזרם), ואימפדנס (עכבה) המקסימלי של לולאת קצר לאדמה כמופיע בטבלה (ראה להלן).

| 0.4 שניות | זמן ניתוק 1 | 5 שניות | זמן ניתוק | גודל נתיך (A) או |
|-----------|-------------|---------|-----------|------------------|
| Ζs (Ω)    | Ia (A)      | Zs (Ω)  | Ia (A)    | הגנה             |
| 4.9       | 47          | 8.2     | 28        | 6A               |
| 2.8       | 82          | 5       | 46        | 10A              |
| 2.1       | 110         | 3.6     | 65        | 16A              |
| 1.56      | 147         | 2.7     | 85        | 20A              |
| 1.25      | 183         | 2.1     | 110       | 25A              |
| 0.83      | 2.75        | 1.53    | 150       | 32A              |
| 0.72      | 320         | 1.21    | 190       | 40A              |
| 0.49      | 470         | 0.92    | 250       | 50A              |
| 0.42      | 550         | 0.71    | 320       | 63A              |
| 0.27      | 840         | 0.54    | 425       | 80A              |
| 0.22      | 1020        | 0.39    | 580       | 100A             |

זרם הקצר הצפוי נמדד במכשיר המדידה, הערך המדוד צריך להיות <u>גבוה יותר</u> מהזרם Ia של מפסק ההגנה או מערכת ההגנה הקיימת במתקן.

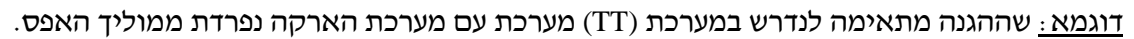

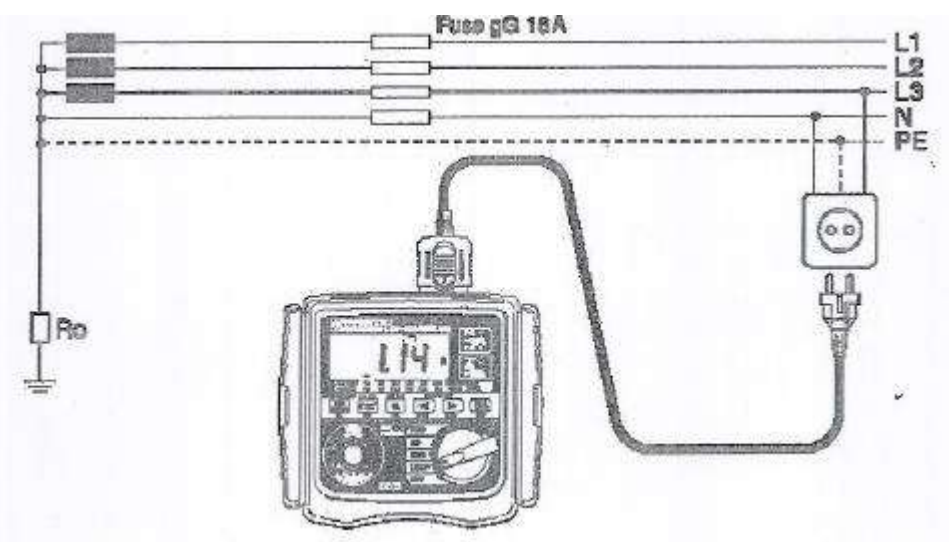

הערך המקסימלי של אימפדנס (עכבת) לולאת הקצר Zs לדוגמא זו 2.1 $\Omega$  (נתיך 16A gG לזמן תגובה של 2.4sec). אנו רואים שהמכשיר מודד ערך 1.14 $\Omega$ ולכן מתמלאות דרישות התקן של גו רואים שהמכשיר מודד ערך 1.14

## 5.1.2. עקרון המדידה של אימפדנס (עכבת) לולאת הרשת LINE IMPEDANCE ושל זרם הקצר הצפוי (PSC)

עקרון מדידת האימפדנס במכשיר שלנו, זהה למדידת אימפדנס לולאת תקלה קצר לאדמה Loop Impedance עקרון מדידת האימפדנס במכשיר שלנו, זהה למדידת אימפדנס לולאת תקלה קצר לאדמה מזרימים דרך נגדי המכשיר זרם מהפאזה לאפס (N) (במקום לההארקה (G)) או זרם כזה בין שתי פאזות.

כושר הניתוק (Breaking Capacity) של מפסיקי הזרם המגינים או הנתיכים על הקו צריך להיות גדול יותר מהזרם הנמדד במכשיר, אחרת מפסיקי הזרם האוטומטיים או הנתיכים עלולים להיכשל בניתוק!, במקרה שהם קטנים יותר, צריך להחליף את המפסיקים או הנתיכים לכאלה שיוכלו לעמוד בכושר הניתוק המתאים.

שיטת בדיקת האימפדנס (עכבת) הרשת בין פאזה למוליך האפס ומדידת זרם הקצר הצפוי לאפס (PSC).

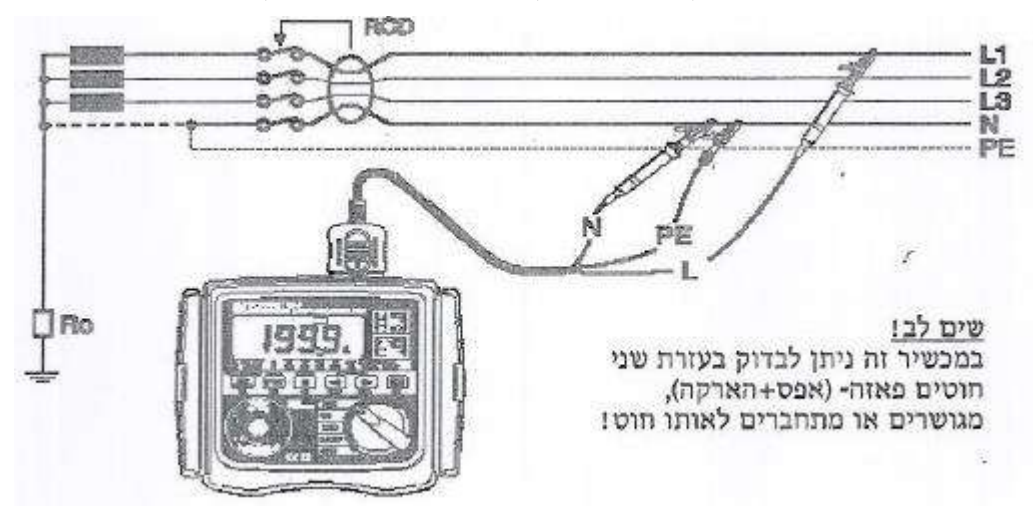

שיטת מדידת האימפדנס בין שתי פאזות, זרם הקצר הצפוי

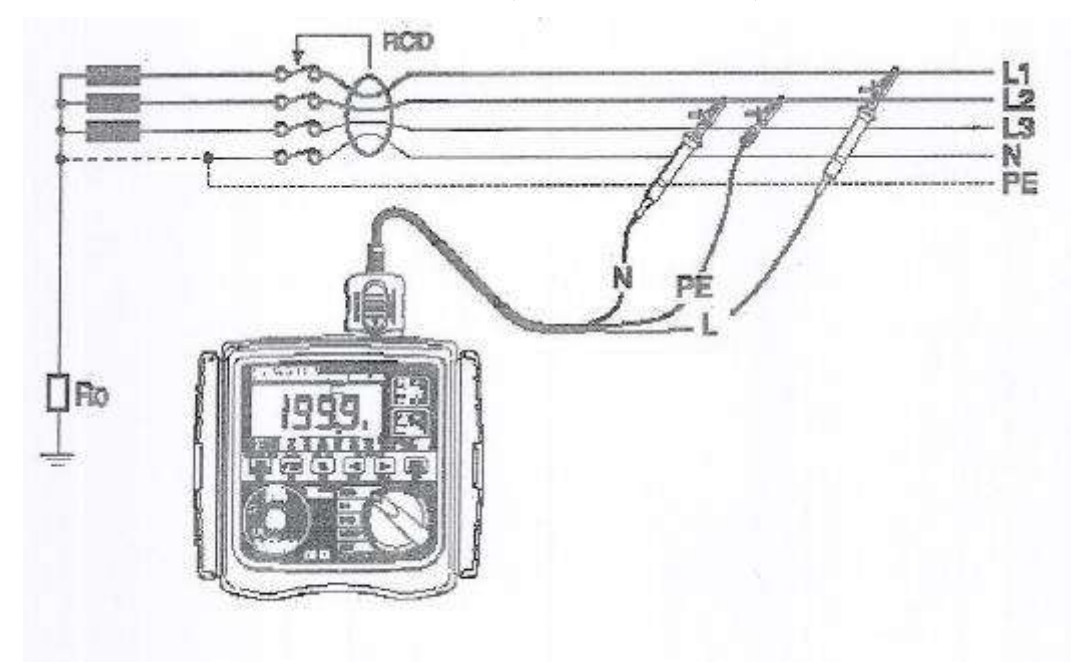

# 5.2. מדידת אימפדנס (עכבת) לולאת התקלה (Loop Impedance) וזרם הקצר הצפוי לאדמה (PSC)

#### 5.2.1. הכנות

- .1. סובב את הבורר הראשי (מספר 9) ובחר תחום מדידה LOOP או .1
- 2. בעזרת זוג לחצני החצים (7) I∆n / Loop / SPC (7 בחר את תחום המדידה, החצים השחורים "▼" (הסמנים). יזוזו ויראו לך את תחום המדידה שבחרת.
  - $20\Omega 200\Omega 2000\Omega$  בתחום "Loop- $\Omega$ " בתחום החיצוניים יזוזו בין  $(Loop \Omega)$

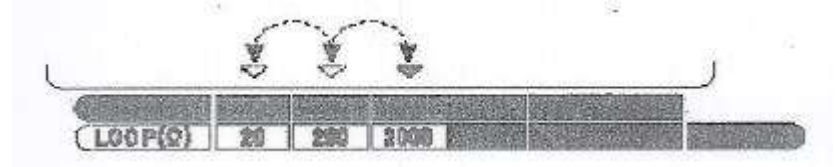

.200 $\Omega$ -200 $\Omega$ -20K $\Omega$  התחום - PSC התחום - ארחום - PSC התחום - ארחום - ארחום

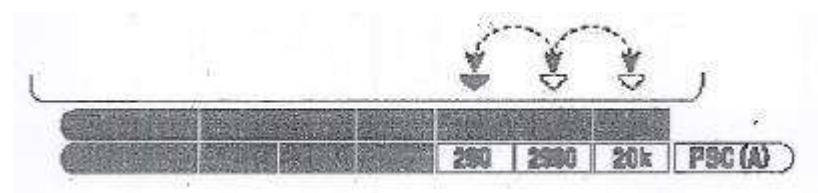

(Default Value) התחום הראשון המופיע כשמפעילים את המכשיר

| Loop Test | 2000Ω |
|-----------|-------|
| PSC       | 2000Ω |

### 5.2.2. נוריות אימות נכונות החיבורים של פאזה-אפס-והארקה

- 1. חבר את תקע הכבל למכשיר (ראה תמונה)
- 2. חבר את חוטי המדידה לשקע המתאים או בלוח לחיבורי פאזה, אפס והארקה.
- (P-E) בדוק ואשר שחיבורי פאזה-הארקה (P-E) ופאזה-אפס (P-N) נכונים כך ששתי הנוריות הירוקות דולקות, והנורית האדומה (של חיבור לא נכון) כבויה.

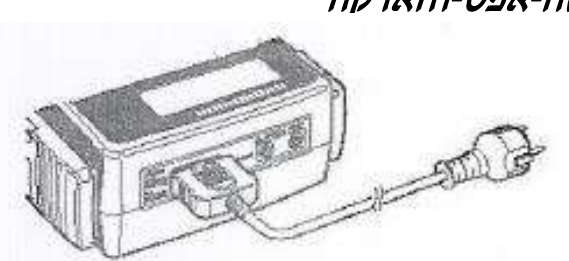

אם החיבורים לא נכונים, נתק את מכשיר הבדיקה, ובדוק איפה השגיאה בחיבורים!!! ותקן זאת. (זה יכול להיות גם בשקע שבו אתה הולך לבדוק, או בחיבורים לא נכונים של כבל הבדיקה שלך ללוח החשמל).

#### 5.2.3. הבדיקה

לחץ על לחצן הבדיקה האדום בלחיצה קצרה, צפצוף של ״ביפ״ ישמע כאשר הבדיקה נסתיימה ועל הצג תופיע למשך כ- 3 שניות תוצאת הבדיקה של התנגדות לולאת הקצר והיחידות (Ω).

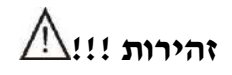

 אם יש לך בקו, הגנת הפחת (RCD), עליך לעקוף או לגשר את הגנת הפחת כאשר אתה מודד בתחום של 20Ω. על תקפיץ בעזרת כפתור הפסקת הפחת את הפחת, אלא השאר אותו סגור כאשר יש מעליו גשר עקיפה. בגמר הבדיקות נתק את הגשר העוקף את הפחת !!

### שים לב:

אם חוטי הבדיקה נפתחים ומתנתקים בזמן הבדיקה (למשל תנין נופל מהחיבור שלו וכדומה) יופיע על הצג סימן "no" והבדיקה תופסק. במקרה כזה בדוק <u>שהחוטים מחוברים נכון!!!</u>

# 6 בדיקת הגנות הפחת RCD

## .6.1 עקרון המדידה

את מכשיר המדידה לבדיקת הגנות הפחת (RCD) יש לחבר בין פאזה ולמוליך ההארקה בצד העומס (יציאה) של הגנת הפחת, אחר ניתוק העומסים הרגילים מהקו.

המכשיר מזרים זרם זליגה מדויק כרשום בתחום המדידה שאתה בוחר מהפאזה למוליך ההארקה, ומודד את משך הזמן עד שהגנת הפחת מנתקת את המעגל.

מפסק הפחת (RDC) הוא ציוד מיתוג המנתק את אספקת החשמל לצרכן כאשר זרם הזליגה לאדמה מגיע לערך מססק הפחת (RDC) הוא ציוד מיתוג המנתק את אספקת החשמל לצרכן כאשר זרמים המנית לעומסים וזרם האפס מסוים הנקוב על פי ההגנה, הוא פועל על עקרון הפרשי הזרמים בין זרמי שלושת הפאזות לעומסים וזרם האפס הסוזר, אם הפרשי הזרמים עולה מעל לתחום הנקוב בהגנת הפחת, ההגנה תפעל ותנתק את האספקה לצרכן.

יש שני מפרטים קריטריונים טכניים להגנות פחת (RCD), אחת בהתאם לאופיין וצורת זרם הזליגה (דגם A או AC), האפיון השני הוא לפי זמן התגובה (זמן הניתוק) (דגם G או דגם S).

- <u>פחת (RCD) דגם "AC"</u> (הדגם הכי מקובל עדיין) ינתק בגל זרם הזליגה סינוסואידלי אם ערך זרם הזליגה יעלה מיידית (כאשר למשל אדם מתחשמל) או קורה קצר לאדמה, או כאשר הזרם עולה לאט (קורה נזק לבידוד פנימי וכדומה) הקריטריון הוא רק ערך זרם הזליגה
- הגנת פחת (AC) דגם ''A'' הגנה זו מופעלת הן מזרם חילופין סינוסואידלי (בדומה לדגם AC) והן מזרם הגנת פחת (DC) דגם ישר (DC) פועם מופעל גם בהפעלה פתאומית וגם בזרם העולה לאט. זה דגם חדש עדיין לא כל כך נפוץ כמו (DC), אולם הוא נדרש בהוראות הבטיחות של ארצות מסויימות.
  - הגנת פחת דגם "G" האות G באה מ- General Type, דגם רב שימושי ללא השהיית זמן, הוא פועל מיידית!

| 5 x I∆n                     | I∆n                         | דגם הפחת |
|-----------------------------|-----------------------------|----------|
| 40ms<br>Max. Allowed Value  | 300ms<br>Max. Allowed Value | G דגם    |
| 150ms<br>Max. Allowed Value | 500ms<br>Max. Allowed Value | דום S    |
| 50ms<br>Max. Allowed Value  | 150ms<br>Max. Allowed Value |          |

דוגמא לחיבור של מכשיר המדידה, דוגמא מעשית של 3-פאזות + אפס בדיקת פעולת הפחת ברשת תלת-פאזית (TT) עם הארקה נפרדת מהאפס.

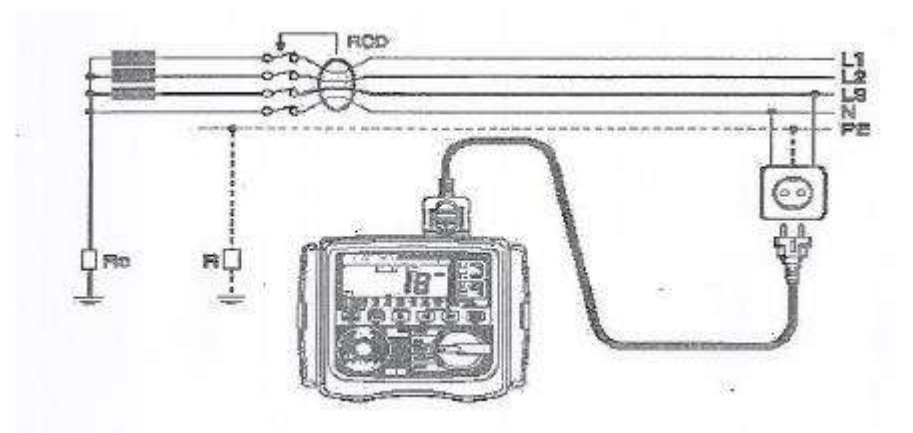

. דוגמא מעשית לבדיקה במערכת תלת-פאזית (TN) שבה האפס וההארקה הם אותו מוליך.

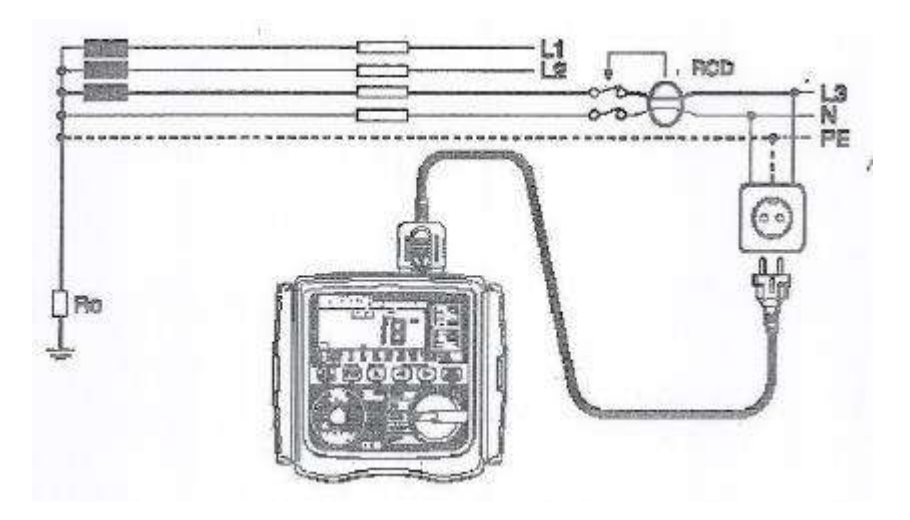

### 6.2. בדיקת מפסיקי פחת (RCD)

#### 6.2.1. הכנות

- 1. סובב את הבורר הראשי (מספר 9) למצב "RCD".
- 2. לחץ על הלחצן השמאלי (2) (RCD) כדי לקבל פונקצית בדיקת פחתים, בחר את אופן הבדיקה ותחום הבדיקה בעזרת אותו לחצן (2), התחום יופיע על הצג.

| בדיקה לאישור שהפחת לא פועל במחצית זרם הזליגה הנקוב               | X 1/2            |
|------------------------------------------------------------------|------------------|
| למדידת הזמן עד שהפחת פועל בזרם זליגה נקוב                        | X1               |
| לבדיקה בזרם זליגה ה $5\mathrm{I}	riangle n$ חמש פעמים הזרם הנקוב | X5               |
| בדיקה של רגישות הפחת (RCD) לזרם ישר DC                           | DC               |
| למדידת זרם הזליגה שבו מופעל הפחת בעליה איטית של זרם הבדיקה       | Auto Ramp Test ( |

נדי לבחור את זרם הזליגה הנקוב I $\Delta$ n אינעים לזרם הנקוב I $\Delta$ n /Loop/PSC (7). לחץ על לחצני החיצים (7) אינעים לזרם הנקוב I $\Delta$ n /Loop/PSC הרשום על הפחת הנבדק, בכל לחיצה נוספת על לחצן זה (I $\Delta$ N / Loop / PSC) הרשום על הבחירה היא בין :

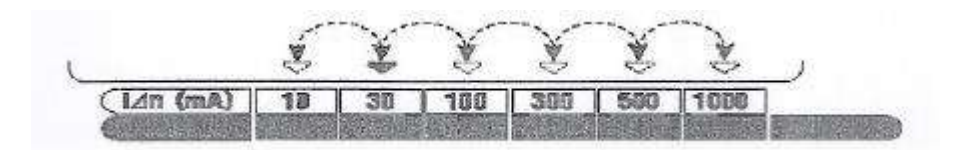

4. <u>בלחיצה על לחצן (Ul(5) בוחרים את ״מתח המגע המותר״ (50V-25V)</u>
 4. בזמן הפעלת המכשיר מופיעים על המכשיר הכוונים הבאים (Default Value) :

| RCD Function בדיקת פחתים | X 1/2 |
|--------------------------|-------|
| I∆n                      | 30mA  |
| 0° / 180°                | 0°    |
| UL                       | 50V   |

### 6.2.2. בדיקת תקינות החיבורים

- .1 הכנס את התקע של הכבל למכשיר.
- .2 חבר את חוטי הבדיקה למקום הנבדק.
- 3. וודא ששתי הנוריות הירוקות P-N -I P-E דלוקות ומאשרות שהחיבורים תקינים! והנורית האדומה מתחתיהן כבויה. אם החיבורים לא תקינים אל תפעיל את המכשיר, <u>אל</u> תלחץ על כפתור הבדיקה אלא בדוק מה חיברת לא נכון ותקן זאת!

## 6.2.3. הבדיקה של מפסיקי הפחת (RCD)

- לחץ על לחצן הבדיקה האדום ועל הצג יופיע הזמן שחלף עד לפעולת הפחת.
   בבדיקה בתחום של Auto Ramp יופיע הזרם שבו פעל הפחת.
  - בתחום "X 1/2" מפסיק הפחת לא צריך לפעול
    - בתחום "X1" מפסיק הפחת צריך לפעול
  - בתחום "X5" מפסיק הפחת צריך לפעול מהר יותר
    - בתחום "DC" מפסיק הפחת צריך לפעול
- בתחום Auto Ramp מפסיק הפחת צריך לפעול. צריך לבדוק באיזה זרם הוא פועל.
- 2. לחץ על לחצן בורר (3) 0°/180° לעבור מבדיקה במחצית הגל החיובי למחצית הגל השלילי וחזור על הבדיקות של סעיף 1.
  - 3. החלף את הזווית למחצית גל חיובי וחזור על הבדיקה (סעיף 1). היה בטוח להחזיר את מפסק הפחת (RCD) למצבו המקורי לאחר הבדיקה.

# זהירות !!!

כאשר מתח המגע Uc כאשר מתח המגע Uc כאשר מתח המגע Uc כאשר מתח המגע Uc כאשר מתח המגע גבוה!!!

בזמן הבדיקה אל תיגע בשום חלק מארק במכשיר או בלוח, היות וקיימת סכנת התחשמלות כאשר מתח המגע Uc גבוה!!!

#### <u>שים לב:</u>

- אם הפחת לא פועל, מכשיר הבדיקה ימשיך לספק את זרם הבדיקה למשך זמן מקסימלי של P-E ו- P-N ו- P-E ו- צרחומי בדיקה X1/2 ו- X1/2 ו- X1/2 ממשיכות להיות דלוקות ולא נכבות!!!
  - אם ״כוון זרם הבדיקה״ I∆n גדול יותר מהזרם הנקוב הרשום על הפחת (RCD), הפחת יקפוץ ועל הצג
     עשויים להופיע "NO".
- אם קיים מתח בין מוליך האפס למוליך ההארקה זה עשוי להשפיע על המדידה. לכן צריך לבדוק את תקינות החיבור בין האפס למערכת ההארקה.
  - אם זורם כבר זרם פחת במעגל של מפסק הפחת, זה ישפיע על המדידה (הזרם יהיה נוסף לזרם שאנו מזרימים מהמכשיר שלנו).
    - שדות חשמליים של מערכות הארקה אחרות יכולים להשפיע על המדידה.
  - עש לשים לב לתנאים מיוחדים של מפסיקי הפחת או דגמים מיוחדים לדוגמא דגם S בעל סלקטיביות.
  - התנגדות ההארקה של אלקטרודת הארקה במעגל המדידה + התנגדות הפרוב אסור שתעלה על הרשום בטבלה שבפרק 4 ״התנגדות אלקטרודת ההארקה״.

לתחום ייבדיקת הפחתיםיי (RCD) במכשיר 6050 יימקדם עוות הגליי בבדיקת הזרם שופר בהשוואה למכשירים הקודמים, או למכשירים של חברות מתחרות אחרות, לכן הזמן הנמדד במכשיר זה עשוי להיות שונה במקצת מהזמן שנמדד במכשירים קודמים.

## 7 בדיקת UC – מתח המגע על גוף מארק

### .7.1 עקרון המדידה

אם נסתכל בתמונה בסעיף 6.1 דוגמא לחיבור של מכשיר מדידה, אם קיימת במערכת ההארקה התנגדות "R" וזרם זורם במוליך ההארקה דרך התנגדות זו יופיע מתח "Uc" על מוליך ההארקה. מתח זה יגיע לכל המקומות המארקים (כמו למשל, קומקום מתכתי, מכונת כביסה, מגהץ, גוף לוח החשמל המתכתי וכדומה) אדם הנוגע בהם יהיה בסכנת התחשמלות ממתח המגע הזה! את Uc ניתן לבדוק.

## דיקת Uc בדיקת .7.2

#### 7.2.1. הכנות

- ."Uc" סובב את הבורר הראשי (9) למצב .1
- .(RCD) ובחר את זרם הזליגה (I $\Delta$ n) ובחר את זרם הזליגה (I $\Delta$ n) ובחר את זרם הזליגה (I $\Delta$ n) הנקוב של מפסיק הפחת (2

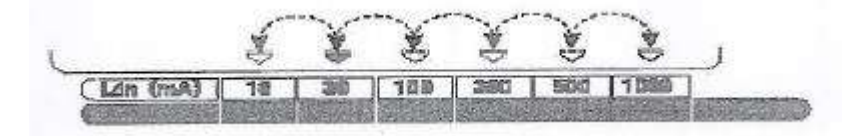

בזמן הפעלת המכשיר (לפני שמזיזים) החץ השחור עומד על 30Ma.

#### 7.2.2. בדיקת תקינות החיבורים

- .1 הכנס את תקע הכבל למכשיר (ראה תמונה בסעיף 5.2.2).
- 2. חבר את חוטי המדידה בשקע או חבר אותם ללוח החשמל (לפי התמונות בסעיף 6.1).
- 3. בדוק ששתי הנוריות הירוקות PN-PE נדלקות והנורית האדומה כבויה, ואם לא, תקן את החיבורים.

#### 7.2.3. הבדיקה

- .1 לחץ על כפתור הבדיקה האדום.
- . תוצאות המדידה מוצגות בצג. אם מתח המגע גבוה 100V או יותר יופיע על הצג "UcH-V".

#### שים לב!

- אם חוטי הבדיקה נפלו או הוסרו במשך הבדיקה מוצג "NO" על הצג! והבדיקה תפסק. במקרה כזה בדוק שנית שחוטי הבדיקה מחוברים נכון!!
- אם כוונת את זרם הבדיקה I∆n לערך גבוה יותר מאשר רשום על הפחת, הפחת עשוי להתנתק, ותופיע על הצג "NO".

# AUTO TEST 8 בדיקת פחת עם עליה איטית של הזרם עד שהוא מתנתק

אם מספקים מתח למכשיר כאשר לחצן הבדיקה נעול (לחוץ ומסובב ימינה), מוצג מתח הבדיקה ו- 3 שניות אחר כך מוצג ערך המדידה של הזרם שבו פעלה הגנת הפחת.

ודא שאתה משחרר את לחצן הבדיקה הנעול בגמר הבדיקה!!.

# STORE/RECALL 9 אחסון ערכי המדידה בזיכרון והצגתם חזרה

עד 300 המדידות האחרונות יכולות להירשם בזיכרון המכשיר.

#### .9.1 איך לאחסן נתונים

: פעל לפי סדר הפעולות הבא

- בזמן שתוצאת המדידה מוצגת במכשיר, וכאשר מופיע בצג MEM-MODE (8) אחר המדידה מוצגת במכשיר, וכאשר מופיע בצג "MEM".
  - 2. בחר את הנתונים שאתה רוצה לשמור בזיכרון עבור ביניהם בעזרת שני לחצני החצים (MEM ▲ WEM).
    - .Enter (3) החלט על הערך שיכנס לזיכרון בעזרת לחצן .3
    - .4. בחר את המקום בזיכרון שבו יאוחסן הנתון בעזרת לחצני החצים (7) (MEM ▲▼ Switch).
      - . החלט על כך בעזרת לחצן (3) ENTER. ברגע זה הנתון יאוחסן בזיכרון המכשיר ויחזור ויראה את המתח.
      - . על ידי לחיצה על (8) "Exit" בזמן פעולה אפשר לבטל את הפעולה האחרונה שביצעת.
- כאשר אתה מבצע מדידה לחץ על "Exit" ואז אתה יוצא מ- Memory mode. מדידה לא יכולה להתבצע כאשר המכשיר מציג "MEM" עליו (שהוא במהלך רישום בזיכרון).

### .9.2 קריאה חוזרת של הנתונים שאוחסנו

נתונים מהזיכרון יכולים להיות מוצגים במכשיר בסדר הפעולות הבא:

- . "Lo V" אתחת מתח ומראה (8) MEM (mode). לחץ על (MEM (mode). על המכשיר מוצג "MEM".
  - . (Memory Recall Switch) "RCL" (2) לחץ על לחצן.
  - .3 בחר בעזרת החצים (7) איזה נתון אתה רוצה לשלוף מהזיכרון.
    - .4 החלט בעזרת לחצן (3) ENTER .
    - 5. בלחיצה על לחצן (7) האינדיקציות הבאות משתנות :

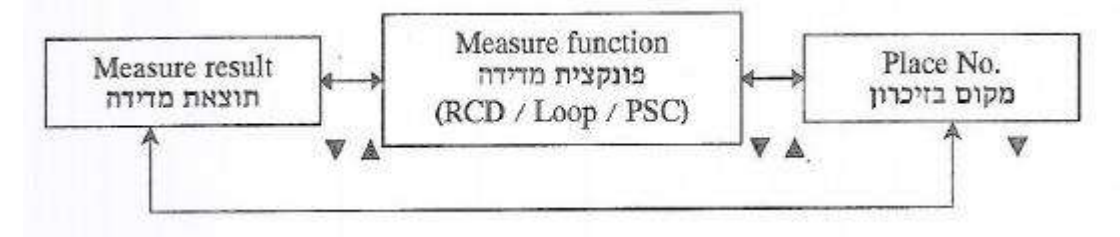

- כשלוחצים על לחצן (8) Exit בזמן פעולה אפשר לבטל את הפעולה האחרונה.
- כאשר מודדים, לחץ על לחצן (8) Exit וצא מהזיכרון (Memory Mode), אי אפשר לבצע מדידות
   כאשר מופיע על הצג "MEM".

### 9.3. ביטול ערכי המדידה הרשומים בזיכרון

: ניתן לבטל את ערכי המדידה בצורה הבאה

- 1. לחץ על (8) MEM-Mode(8(כאשר אין מתח על המכשיר ומוצג "Lo-V").
  - .2. לחץ על (2) "RCL" (2. לקריאת נתונים מהזיכרון.
- 3. בחר את הנתונים שאתה רוצה בעזרת החצים (7) או בחר "ALL" אם אתה רוצה למחוק את כל הזיכרון.
  - 4. לחץ על לחצן (4) "CLR" מופיעות מהבהבות בצג.
    - 5. לחץ על לחצן (3) Enter ומחק את הנתונים שבחרת.
  - . אם לוחצים על Exit בזמן פעולה זה עשוי לבטל את הפעולה האחרונה שבוצעה.
- אם אתה מבצע מדידה לחץ על לחצן (Exit (8) וצא ממצב זיכרון (MEM). מדידה לא יכולה להתבצע (MEM). מדידה לא יכולה להתבצע כשאתה במצב (MEM) ועל הצג מופיע הסימן (MEM).

## 9.4. העברת הנתונים למחשב PC

הנתונים יכולים להיות מועברים בעזרת מתאם אופטי (כבל 8212) שניתן לרכוש אותו בנפרד.

איך להעביר את הנתונים למחשבי

- 1. הכנס את כבל התקשורת קצה עם 9Pin (נקבה) (D-SUB 9Pin) לשקע זכר במחשב.
- 2. הכנס את הקצה האופטי של כבל 8212 למכשיר 6050 עם הכיתוב כלפי מעלה (לפי התמונה)
  - 3. הפעל את המכשיר על ידי סיבוב הבורר לכל פונקציה שהיא (לא חשוב איזו).
    - 4. הפעל במחשב את תוכנת (Kew-Report) שקיבלת בדיסקט התוכנה. כוון את המחשב ליציאת תקשורת "Communication Port", לחץ על Download – הזנת הנתונים. במצב זה יעברו כל הנתונים מזיכרון המכשיר 6050 למחשב. שאר הפרטים מופיעים בספרון העזר המלווה את תוכנת התקשורת 8212.

דרישות מהמחשב למערכת 8212 :

- 98 ME/2000/XP מחשב Compatible) PC/AT אם תוכנת חלונות
  - או יותר. Pentium 233 MHz מעבד
    - או יותר RAM 60Mb או יותר
  - XGA (1024X768) או יותר SVGA (800X600) צג
  - בזיכרון הקשיח (HARD DISK) או יותר פנויים
    - Com-Port יציאה חופשית
    - כונן CD-ROM דרוש להתקנת התוכנה.\

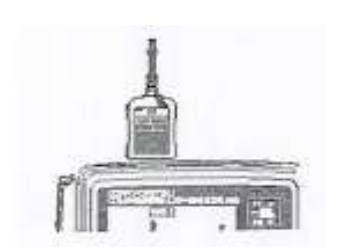

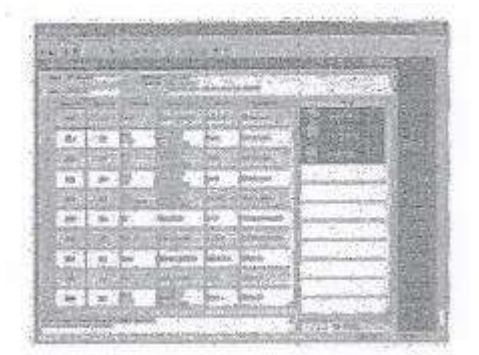

## 10 תא הסוללות

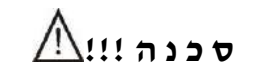

אל תפתח את מכסה הסוללות כאשר המכשיר מחובר למתח מדידה, קיימת סכנה להתחשמלות

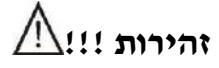

- הקפד להרכיב את הסוללות בקוטביות הנכונה
  - .1 נתק את כבלי המדידה מהמכשיר.
- 2. פתח את תא הסוללות על ידי פתיחת 2 ברגי המתכת. החלף את כל הסוללות בסוללות אצבע חדשות 8 x R6P-1.5V (AA)

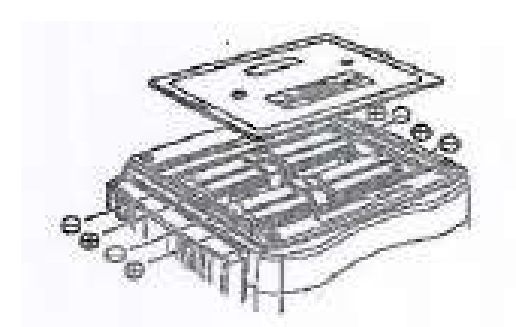

# 11 שירותים ותיקונים

יש להשתמש במכשיר בצורה נכונה, במקרה של תקלה החזר את המכשיר למפה הנדסת חשמל בע״מ לתיקון וציין בכתב בפרוטרוט מהי התקלה במכשיר.

לפני החזרת המכשיר ודא שהסוללות תקינות ושהבעיה לא נובעת מסוללות ריקות!!

צרף למכשיר פירוט הבעיות שנתקלת בהן וכתוב על מדבקה את שמך, כתובתך ואמצעי הקשר איתך (טלפון, פלאפון, פקס וכדומה).

# 12 גוף המכשיר, הרכבת רצועת הנשיאה ותיק (אשפת) כבלי המדידה

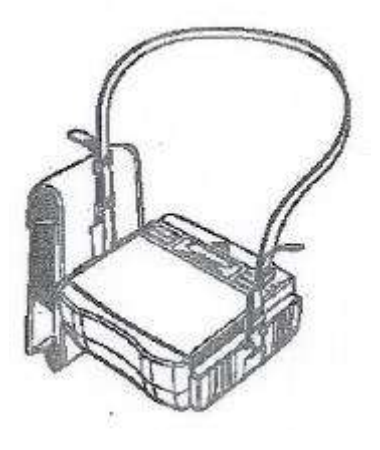

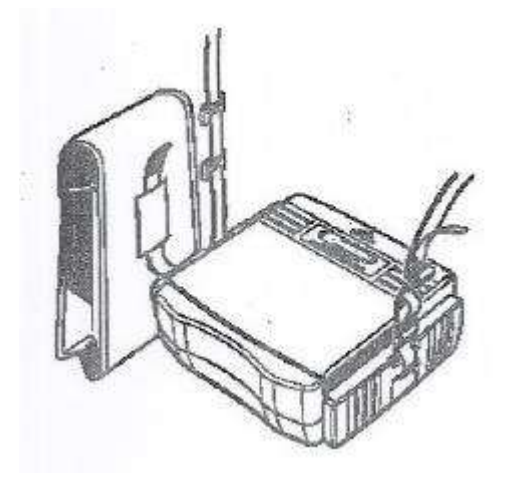

צורת החיבור הנכונה של המתלה מוצגת בתרשים שלעיל, העבר את רצועת התליה דרך החריץ התפס בשני צידי המכשיר, ובצד המתאים תלה את תיק הכבלים, התאם את אורך הרצועה לפי הגובה המתאים לך להפעלת המכשיר בנוחיות.